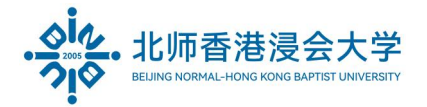

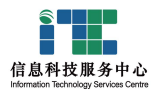

Guidelines To Activate WeCom Account (Property And Shop and External Staff) 物业及商铺 - 外部人员加入企业微信操作指南

Ver: ITSC2023052301

- Please download the WeCom from Apps Store.
  请从手机应用商店下载企业微信。
- 2. Open WeCom and login via phone.

打开企业微信并选择【<mark>手机号登录</mark>】。

|          | 企业微信                            |      | 企业微信          |  |  |
|----------|---------------------------------|------|---------------|--|--|
| English: | WeChat Login<br>Login via Phone | 中文版: | 微信登录<br>手机号登录 |  |  |

 Enter your mobile phone number and click "Next" to get the verification code. 填入手机号码并点击【下一步】获取验证码。

| Mobile Number Ma<br>+86 ∨ 191 3 ⊗ +8 | lobile Number                                                                                 |
|--------------------------------------|-----------------------------------------------------------------------------------------------|
| +86 ~ 191 🔹 🔹 +8                     |                                                                                               |
|                                      | 86 🗸 191 💼 💼                                                                                  |
| Next                                 | Confirm mobile number<br>A verification SMS will be sent to<br>this mobile number:<br>+86 191 |
|                                      | Cancel OK                                                                                     |

English:

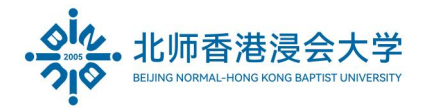

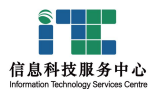

## 中文版:

| ・・・・・・・・・・・・・・・・・・・・・・・・・・・・・・・・・・・・ |   | 手机号登录                                      |  |  |
|--------------------------------------|---|--------------------------------------------|--|--|
| 手机号登录                                |   | 手机号<br>+86 ─ 191                           |  |  |
| +86 191                              | 8 | <b>确认手机号</b><br>我们将发送验证短信到这个号码:<br>+86 191 |  |  |
| 下一步                                  |   | 取消好                                        |  |  |

4. Enter the verification code and click "Next".

填入验证码并点击【下一步】。

| ・・・・・・・・・・・・・・・・・・・・・・・・・・・・・・・・・・・・                                  | 74% 🔳 '' | ull 中国电信                 | 下午1:47   |
|-----------------------------------------------------------------------|----------|--------------------------|----------|
| Verify Mobile Number<br>Verification code has been sent to +86<br>191 |          | <b>验证手机</b><br>验证码已发送至 + | 86 191.  |
| 166153 S Resend after 52                                              | 2 sec    | 720547                   | ▲ 48秒后重发 |
| Next                                                                  |          |                          | 下一步      |
| Unable to receive verification code?                                  | 中文版      | ц                        | 又不到验证码?  |

5. Click "Next" after reading the terms.

阅读并点击【同意】相关条款

6. Enter WeCom.

验证成功,进入企业微信

|          | 北师港浸大 🛛 🔗                      | 1 |      | 北师港浸大                          | Ø  | 1 |
|----------|--------------------------------|---|------|--------------------------------|----|---|
|          | <b>张三测试</b><br><sup>张三测试</sup> |   |      | <b>张三测试</b><br><sub>张三测试</sub> |    |   |
| English: | Enter                          |   | 中文版: |                                | 进入 |   |

Page 2 of 3

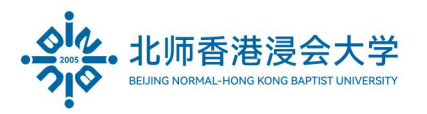

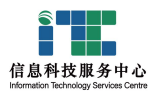

7. The below page will be shown when you login to WeCom. (Finished)

进入企业微信后将看到类似界面 (完成)

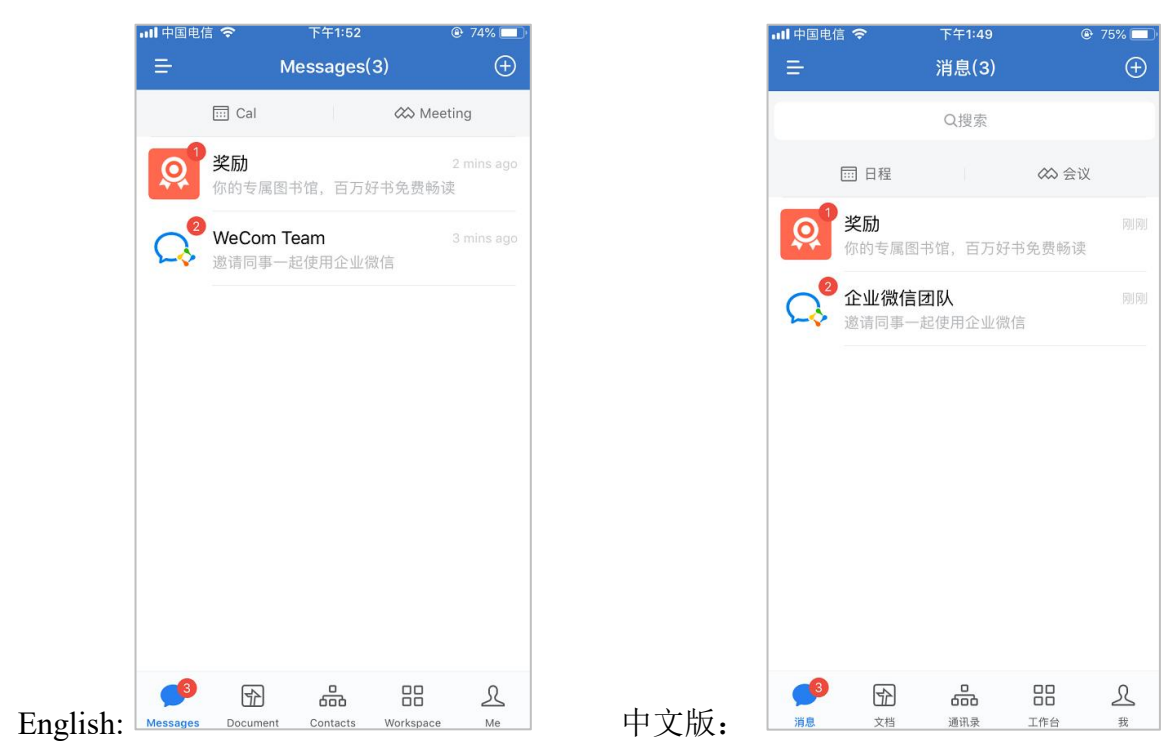

The End. Prepared by ITSC